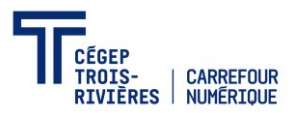

# Avant le début de tes cours Outils d'aide

## Pour bien commencer

#### Étudier à distance :

**Description :** Cette capsule te fournira les informations importantes afin de te préparer pour tes études à distance.

<u>Clique ici</u>

Durée : 7 minutes 44

Guide d'appropriation des outils numériques nécessaires à ma session Description : Ce guide général te permettra de faciliter ton appropriation des différents outils numériques nécessaires à la poursuite de ta session. Il contient de nombreux liens qui te dirigeront vers des capsules ou tutoriels simples selon tes besoins. Clique ici

Durée : variable selon les capsules choisies

# Pour bien te préparer

#### Office 365 : Comment installer Office 365 sur mon ordinateur <u>Clique ici</u>

Durée : variable selon le besoin

#### Teams : Comment se connecter sur Teams

**Description** : Cette capsule te montrera les différentes possibilités afin d'accéder à Teams.

Clique ici Durée : 1 minute 04

#### Teams : Comment joindre un cours

**Description :** Cette capsule te montrera comment joindre un cours sur Teams suite à une invitation par ton enseignant.

<u>Clique ici</u>

Durée: 3 minutes 10

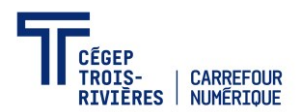

#### Teams : Comment tester mon micro et ma caméra

**Description :** Cette capsule te montrera comment tester ton micro et ta caméra dans la plateforme Teams.

Clique ici Durée : 1 minute 47

#### Zoom : Comment joindre un cours et tester mon micro et ma caméra

**Description :** Cette capsule te montrera comment joindre un cours sur Zoom suite à une invitation par ton enseignant ainsi que la façon de faire pour tester ton micro et ta caméra.

<u>Clique ici</u>

Durée : 2 minutes 55

#### Zoom : Comment joindre un cours et s'authentifier avec son courriel du cégep

**Description :** Cette capsule te montrera comment authentifier ton compte sur Zoom avec ton courriel du collège. Étape obligatoire lors de la première utilisation.

#### <u>Clique ici</u>

Durée : 1 minute 17

### Soutien numérique

En tout temps tu peux envoyer un courriel à <u>infos.etudiants@cegeptr.qc.ca</u>: n'hésite pas à laisser ton nom, numéro de téléphone, le programme dans lequel tu es inscrit ainsi qu'une brève description de ton problème. Un membre du Carrefour numérique te contactera rapidement par courriel ou téléphone pour t'aider.